## \*Attention macOS 10.15 Catalina users\*

Please disable **System Integrity Protection (SIP)** before installing the XQD driver for Mac.

## DISABLE SIP

- 1. Restart your Mac.
- 2. Immediately hold down **Command+R** on your keyboard to boot into the macOS Recovery.
- 3. When you see the *macOS Utilities* windows, select *Terminal* from the *Utilities* menu.

| Ű   | macOS Utilities | File Edit | Utilities Window |                      |                                                                                                    |          |
|-----|-----------------|-----------|------------------|----------------------|----------------------------------------------------------------------------------------------------|----------|
|     |                 |           | Startup Sec      | curity Util<br>ility | ity                                                                                                    |          |
|     |                 |           | Terminal         | Þ                    |                                                                                                    |          |
|     |                 |           |                  |                      | macOS Utilities                                                                                                    |          |
|     |                 |           |                  | <b>(2)</b>           | Restore From Time Machine Backup<br>You have a backup of your system that you want to restore.<br>Reinstall macOS<br>Reinstall a new copy of macOS. |          |
|     |                 |           |                  |                      | Get Help Online<br>Browse the Apple Support website to find help for your Mac.<br>Disk Utility<br>Repair or erase a disk using Disk Utility.        |          |
|     |                 |           |                  |                      |                                                                                                    |          |
|     |                 |           |                  |                      |                                                                                                    | Continue |
| 100 |                 |           |                  |                      |                                                                                                    |          |

4. Type *csrutil disable* and press Return.

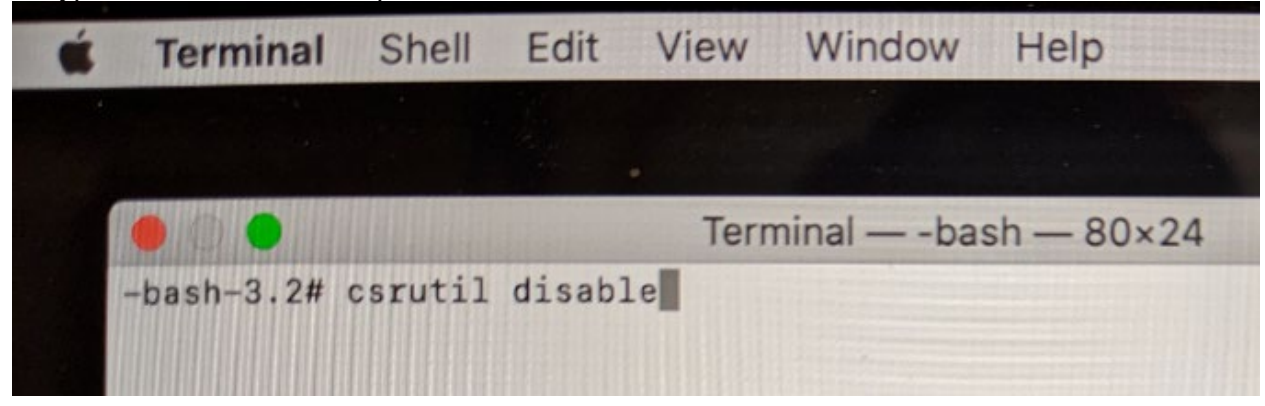

## 5. Close the *Terminal* app.

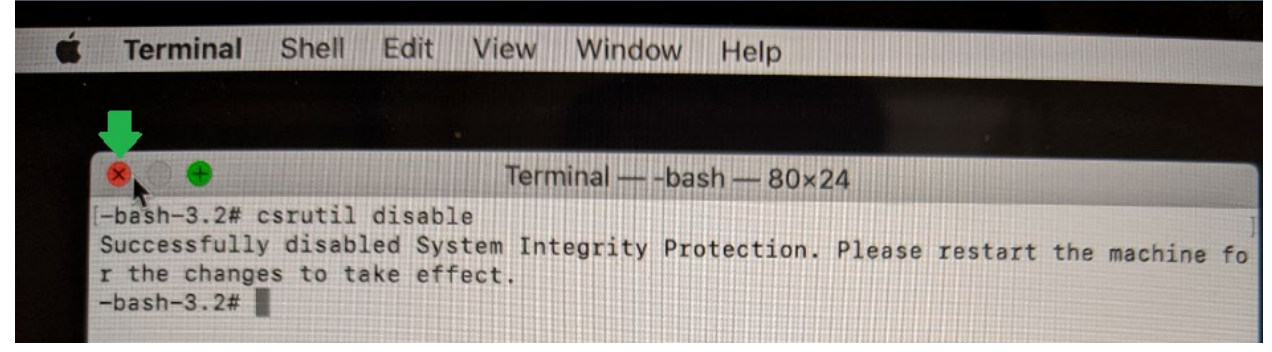

6. From the Apple menu, select Restart.

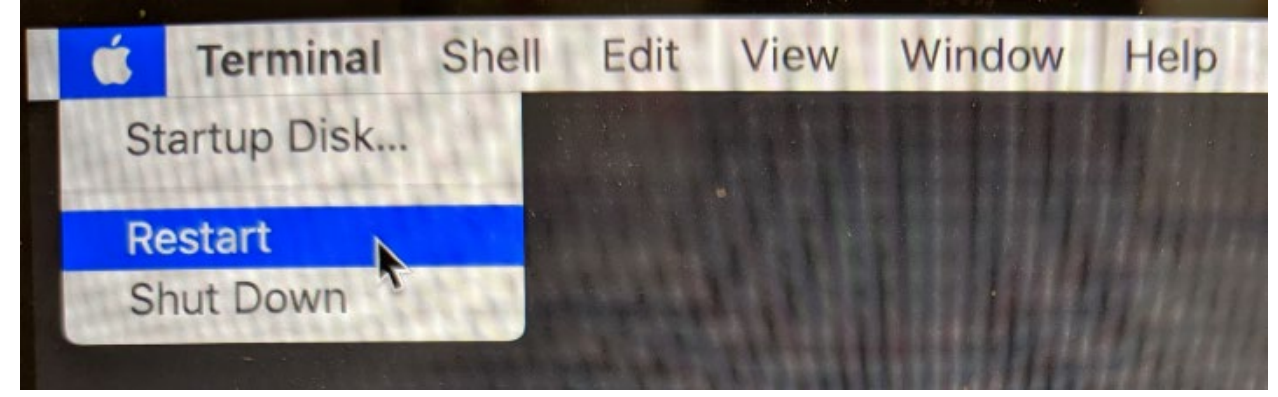

7. Install the XQD driver.

8. During the XQD driver installation, you might encounter a pop-up window stating **"System Extension Blocked**". Instead of clicking on **"OK**", **"Open Security Preferences**" and **"Allow**" system software from **"Sony Corporation**" to load.

|                                                                                                    | Install XOD Device Driver v2 0.0 06260                                                                                                    |                         |  |  |  |  |  |
|----------------------------------------------------------------------------------------------------|----------------------------------------------------------------------------------------------------|-------------------------|--|--|--|--|--|
| <ul> <li>Introductia</li> <li>Destinatio</li> <li>Installation</li> <li>Installatic</li> <li>Summary</li> </ul> | System Extension Blocked<br>A program tried to load new system extension(signed by "Sony Corporation". If you want to extensions, open Security & Privacy Syste<br>Preferences.<br>Open Security Preferences | s)<br>nable<br>em<br>OK |  |  |  |  |  |
| ••• <>                                                                                                    | Security & Privacy                                                                                                    | QSearch                 |  |  |  |  |  |
|                                                                                                    | General FileVault Firewall Privac                                                                                                    | cy .                    |  |  |  |  |  |
| A logic approved has been ast for this user. Observe Decouverd                                                  |                                                                                                    |                         |  |  |  |  |  |
|                                                                                                    |                                                                                                    |                         |  |  |  |  |  |
| Mequi                                                                                                    | Require password 5 minutes after sleep or screen saver begins Show a message when the screen is locked Set Lock Message                                                                                      |                         |  |  |  |  |  |
| Snow     Disable                                                                                                |                                                                                                    |                         |  |  |  |  |  |
|                                                                                                    |                                                                                                    |                         |  |  |  |  |  |
| Allow apps do                                                                                                   | ownloaded from:                                                                                                    |                         |  |  |  |  |  |
| O App S                                                                                                    | O App Store                                                                                                    |                         |  |  |  |  |  |
| App S                                                                                                    | App Store and identified developers                                                                                                    |                         |  |  |  |  |  |
| System softw<br>from loading.                                                                                   | System software from developer "Sony Corporation" was blocked Allow                                                                                                    |                         |  |  |  |  |  |
| Click the lock to                                                                                               | make changes.                                                                                                    | Advanced ?              |  |  |  |  |  |

## **ENABLE SIP**

- 1. Restart your Mac.
- 2. Immediately hold down **Command+R** on your keyboard.
- 3. Select *Terminal* from the *Utilities* menu.
- 4. Type *csrutil enable* and press Return.
- 5. Close the Terminal app.
- 6. From the *Apple menu*, select *Restart*.